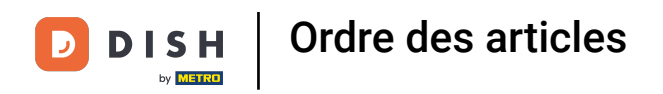

# Ouvrez le tableau de bord de DISH POS et cliquez sur Articles.

| DISHPOS <sub>v2.30.0</sub>                                |   | (V) Démo vidéo HD Français 0                                                                                                    |                              | ⓒ Tu                                                  | toriels DISH POS                                           | booq_fr_video@hd.digital ~                                   |
|-----------------------------------------------------------|---|----------------------------------------------------------------------------------------------------|------------------------------|-------------------------------------------------------|------------------------------------------------------------|--------------------------------------------------------------|
| <ul> <li>Réduire menu</li> <li>Tableau de bord</li> </ul> |   | Tableau de bord                                                                                                    |                              |                                                       |                                                            | Affichar las montants TTC                                    |
| 🕅 Articles                                                | ~ |                                                                                                    |                              |                                                       |                                                            | Amerier les montants ric                                     |
| √ Finances                                                | ~ | Données CA d'aujourd'hui<br>Chiffre d'affaires                                                                                                    | Transactions                 | Dépense move                                          | nne                                                        | Commandes en cours                                           |
| දිලි Général                                              | ~ |                                                                                                    |                              |                                                       |                                                            |                                                              |
| Payer                                                     | ~ | € 0,00                                                                                                    | 0                            | € 0,00                                                | 5                                                          | € 0,00                                                       |
| . Self-service                                            | ~ |                                                                                                    |                              |                                                       |                                                            | Nombre<br>O<br>Dernière mise à jour :<br>Aujourd'hui à 06:54 |
|                                                           |   | Détails CA                                                                                                    |                              |                                                       |                                                            |                                                              |
|                                                           |   | Cette semaine Semaine précédente  Contraction  Cette semaine Semaine précédente  Cette semaine Semaine précédente  Cette semaine semaine semaine précédente  Cette semaine semaine |                              | ca jusqu'à aujourd'hui<br>cette semaine<br>€ 0,00     | ca jusqu'à aujourd'hui<br>semaine précédente<br>€ 0,00     | CHIFFRE D'AFFAIRES TOTAL<br>SEMAINE PRÉCÉDENTE<br>€ 0,00     |
|                                                           |   | 670                                                                                                    |                              | DÉPENSES MOY. JUSQU'À<br>AUJOURD'HUI<br>CETTE SEMAINE | DÉPENSES MOY, JUSQU'À<br>AUJOURD'HUI<br>SEMAINE PRÉCÉDENTE | DÉPENSE MOY. TOTAL<br>SEMAINE PRÉCÉDENTE<br>€ 0,00           |
|                                                           |   | 640<br>630                                                                                                    |                              | NOMBRE DE TRANSACTIONS À CE<br>JOUR<br>CETTE SEMAINE  | NOMBRE DE TRANSACTIONS À CE<br>JOUR<br>SEMAINE PRÉCÉDENTE  | TRANSACTIONS TOT.<br>SEMAINE PRÉCÉDENTE                      |
|                                                           |   | 620                                                                                                    |                              | 0                                                     | 0                                                          | 0                                                            |
|                                                           |   | €0 lundi mardi mercredi jet                                                                                                    | udi vendredi samedi dimanche |                                                       |                                                            |                                                              |

Ordre des articles

#### Cliquez sur Menu.

DISH

by METRO

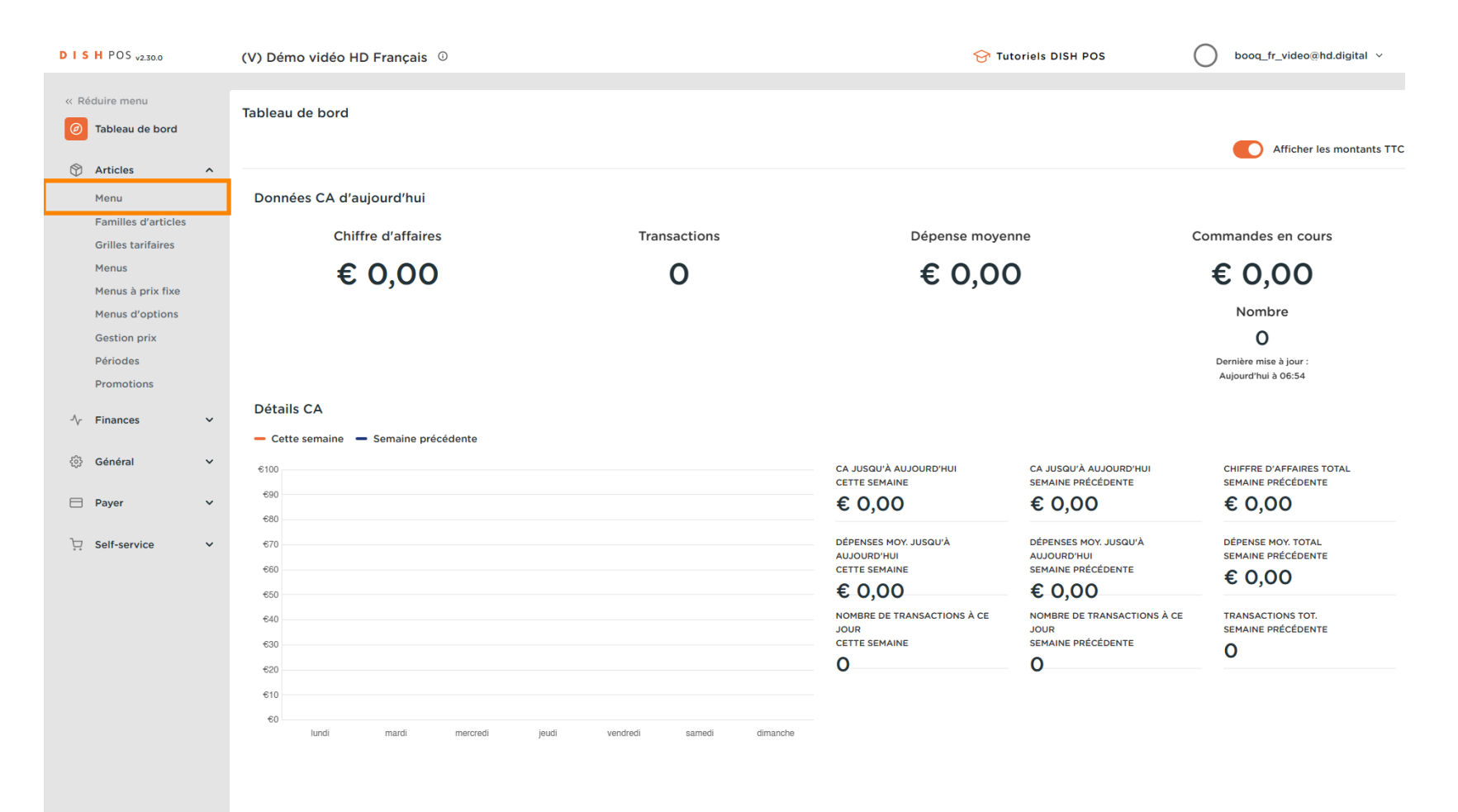

Ordre des articles

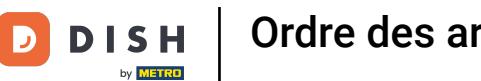

Cliquez sur Colonnes pour filtrer l'ordre de production en cliquant dessus ou désélectionnez tout sauf Ð Ordre articles.

| DISH POS v2.30.0                                                                                                    | (V) Démo vidéo HD Français 0                                                                                                    | ☆ Tutoriels DISH POS                                                                                         | booq_fr_video@hd.digital $$                          |
|----------------------------------------------------------------------------------------------------|----------------------------------------------------------------------------------------------------|----------------------------------------------------------------------------------------------------|------------------------------------------------------|
| <ul> <li>Réduire menu</li> <li>Tableau de bord</li> <li>Articles</li> <li>Menu</li> <li>Familles d'articles</li> </ul> | Menu (146 menu)         Général       Allergènes         Q       Recherche         Groupe d'articles       Tous         ID ≎       Nom ≎                                                                                                    | © Colonnes A                                                                                                 | + Ajouter article<br>Ordre de production articles \$ |
| Grilles tarifaires<br>Menus<br>Menus à prix fixe<br>Menus d'options<br>Gestion prix<br>Périodes<br>Promotions          | Image: Constraint of the second second se         | Categories CA Prix Prix option TVA Propriétés de production Menu d'options Plat Ordre de production articles | 1<br>100<br>200                                      |
| <ul> <li>✓ Finances</li> <li>✓</li> <li>Ø Général</li> <li>✓</li> <li>Payer</li> <li>✓</li> </ul>                      | Image: Constraint of the second second se         |                                                                                                    |                                                      |
| ঢ় Self-service ✔                                                                                                    | Image: Image:  |                                                                                                    |                                                      |
|                                                                                                    | Image: Constraint of the second second sec |                                                                                                    |                                                      |
|                                                                                                    |                                                                                                    |                                                                                                    |                                                      |

0

#### Vous ne voyez plus que la colonne de l'ordre de production et les numéros des articles. Remarque: Les articles avec le numéro le plus bas apparaitront en premier sur le ticket/l'écran de production.

| DISH POS v2.30.0                    | (V) Démo vidéo HD Français 0          | Or Tutoriels DISH POS     Operation of the second second |
|-------------------------------------|---------------------------------------|----------------------------------------------------------------------------------------------------|
| « Réduire menu<br>② Tableau de bord | Menu (146 menu)<br>Général Allergènes |                                                                                                    |
| Articles ^                          | Q Recherche Groupe d'articles Tous ~  | Afficher 50 v données V Filtre O Colonnes v + Ajouter article                                                                                                    |
| Familles d'articles                 | ID ≎ Nom ≎                            | Ordre de production articles 🗘                                                                                                    |
| Grilles tarifaires<br>Menus         | 🖉 🔂 🗊 #88 1664 Panaché                |                                                                                                    |
| Menus à prix fixe                   | 2 🕝 💼 #164 Activer la carte cadeau    |                                                                                                    |
| Gestion prix                        | 🥖 🖻 🍵 #69 Alambic De Chaudfontaine    | 1                                                                                                    |
| Périodes                            | 🥖 🖻 💼 #98 Amaretto Disaronno          | 100                                                                                                    |
| A. Finances                         | C 1 #9 Asperges Vertes                | 200                                                                                                    |
| -γ Finances •                       |                                       |                                                                                                    |
|                                     | 🥖 🕞 🍿 #119 Bacardi Blanco             |                                                                                                    |
| Payer Y                             | 🥟 🖻 🌐 #120 Bacardi Limon              |                                                                                                    |
| ∑ Self-service ✓                    | 🥟 🖻 🍿 #146 Baguette                   |                                                                                                    |
|                                     | 🥟 🖻 🍿 #44 Baileys Coffee              |                                                                                                    |
|                                     | 2 C 💼 #78 Ballerines                  |                                                                                                    |
|                                     | 🥟 🖻 🍵 #105 Bête. Bénédictin           |                                                                                                    |
|                                     | 🥖 🖻 🍵 #76 Biere Bok (en Saison)       |                                                                                                    |
|                                     | C 1 #10 Bisque                        |                                                                                                    |
|                                     | 🥖 🔁 🍵 #135 Bouteille De Rose          |                                                                                                    |
|                                     | 🥖 🔂 🌐 #129 Bouteille De Vin Blanc     |                                                                                                    |
|                                     | 1 2 3 >                               |                                                                                                    |

DISH Ordre des articles

D

## Si vous souhaitez ajuster l'ordre de production d'un groupe d'articles spécifique, cliquez sur Filtre.

| DISH POS v2.30.0                    | (V) Démo vidéo HD Français 0                                                                                                    | Or Tutoriels DISH POS     O booq_fr_video@hd.digital ∨      |
|-------------------------------------|----------------------------------------------------------------------------------------------------|-------------------------------------------------------------|
|                                     |                                                                                                    |                                                             |
| « Réduire menu                      | Menu (146 menu)                                                                                                    |                                                             |
| <ul> <li>Tableau de bord</li> </ul> | Général Allergènes                                                                                                    |                                                             |
| Articles ^                          | Q Recherche Groupe d'articles Tous ∨                                                                                                    | Afficher 50 v données Filtre © Colonnes v + Ajouter article |
| Familles d'articles                 | ID ≎ Nom ≎                                                                                                    | Ordre de production articles 🗘                              |
| Grilles tarifaires<br>Menus         | 7 1 1 #88 1664 Panaché                                                                                                    |                                                             |
| Menus à prix fixe                   | 2 Ch 🕅 #164 Activer la carte cadeau                                                                                                    |                                                             |
| Menus d'options                     |                                                                                                    |                                                             |
| Gestion prix                        | C III #69 Alambic De Chaudfontaine                                                                                                    | · · · · · · · · · · · · · · · · · · ·                       |
| Periodes                            | 2 🔁 💼 #98 Amaretto Disaronno                                                                                                    | 100                                                         |
|                                     | 2 C 🗊 #9 Asperges Vertes                                                                                                    | 200                                                         |
| -\/ <sub>r</sub> Finances ✓         | 1 1 How Assist De Fromages                                                                                                    |                                                             |
| දිව Général 🗸 🗸                     | 🖉 🔁 🗊 #119 Bacardi Blanco                                                                                                    |                                                             |
| 🖹 Payer 🗸 🗸                         | 1 The second second |                                                             |
| ͡⊉ Self-service ✓                   | 7 1 11 11 11 11 11 11 11 11 11 11 11 11                                                                                                    |                                                             |
|                                     | 2 🔁 🛅 #44 Baileys Coffee                                                                                                    |                                                             |
|                                     | 2 🔁 🗊 #78 Ballerines                                                                                                    |                                                             |
|                                     | 🧷 🖻 🗊 #105 Bête. Bénédictin                                                                                                    |                                                             |
|                                     | 2 🕝 💼 #76 Biere Bok (en Saison)                                                                                                    |                                                             |
|                                     | 2 🕝 🗊 #10 Bisque                                                                                                    |                                                             |
|                                     | 2 🕝 💼 #135 Bouteille De Rose                                                                                                    |                                                             |
|                                     | 2 🕝 💼 #129 Bouteille De Vin Blanc                                                                                                    |                                                             |
|                                     |                                                                                                    |                                                             |

DISH

by METRO

D

### Sélectionnez les groupes d'articles que vous souhaitez ajuster et cliquez sur Appliquer filtres.

| DISH POS v2.30.0            | Filtrer articles          | Fermer 🛞                                   |
|-----------------------------|---------------------------|--------------------------------------------|
| « Réduire menu              |                           |                                            |
| ⑦ Tableau de bord           | Prix/TVA v                | Familles d'articles ~                      |
| 🕅 Articles 🔷 🔨              | Recherche ~               | Plat principal                             |
| Menu<br>Familles d'articles | Attributs de production ~ | V D Boissons                               |
| Menus                       | Allergènes ~              | Aliments     Apéritif                      |
| Menus d'options             |                           | Entrées                                    |
| Gestion prix<br>Périodes    |                           | Salades                                    |
| Promotions                  |                           | Plat principal Plat d'accompagnement       |
| -\⁄r Finances ✓             |                           | Desserts                                   |
| 锁 Général 🗸 🗸               |                           |                                            |
| 🗎 Payer 🗸 🗸                 |                           | Categories CA ^                            |
| 면 Self-service 🗸            |                           | Menus d'options                            |
|                             |                           | Plats                                      |
|                             |                           |                                            |
|                             |                           |                                            |
|                             |                           |                                            |
|                             |                           |                                            |
|                             |                           | Effacer tous les filtres Appliquer filtres |

## Double-cliquez sur le champ vide. Une zone d'écriture apparaîtra.

| DISH POS v2.30.0                                                                        | (V) Démo vidéo HD Français 0                                                                                                    |                                             | booq_fr_video@hd.digital $\vee$ |
|-----------------------------------------------------------------------------------------|----------------------------------------------------------------------------------------------------|---------------------------------------------|---------------------------------|
| « Réduire menu<br>@ Tableau de bord                                                     | Menu (10 menu)<br>Général Allergènes                                                                                                    |                                             |                                 |
| Articles A<br>Menu<br>Familles d'articles<br>Grilles tarifaires                         | Q     Recherche     Groupe d'articles     Plat principal     V       FILTRES SÉLECTIONNÉS (I)     Familles d'articles Plat principal     X                                                                                                    | Afficher 50 v données 🛛 Filtre 🔘 Colonnes v | + Ajouter article               |
| Menus<br>Menus à prix fixe<br>Menus d'options<br>Gestion prix<br>Périodes<br>Promotions | ID 0       Nom 0         ID 10       #135         Carte cadeau Recharger         Image         Image         Image         Image         Image         Image         Image                                                                                                    |                                             | Ordre de production articles 🗘  |
| √r Finances ✓                                                                           | Image: Comparison of the second second se |                                             |                                 |
| <ul> <li>Général v</li> <li>Payer v</li> </ul>                                          | Image: Constraint of the second second se               |                                             |                                 |
| └़ Self-service ✔                                                                       | Image: Constraint of the set of the se |                                             |                                 |
|                                                                                         | P P #156 Topping Test                                                                                                    |                                             |                                 |

# Saisissez ici le numéro souhaité.

| D I S H POS v2.30.0                                                                                | (V) Démo vidéo HD Français 0                                                                                                    | Or Tutoriels DISH POS     Operating the second second se |
|----------------------------------------------------------------------------------------------------|----------------------------------------------------------------------------------------------------|----------------------------------------------------------------------------------------------------|
| « Réduire menu<br>Ø Tableau de bord                                                                | Menu (10 menu)<br>Général Allergènes                                                                                                    |                                                                                                    |
| Articles     ^       Menu     Familles d'articles       Grilles tarifaires     Familles d'articles | Q     Recherche     Groupe d'articles     Plat principal     ✓       FILTRES SÉLECTIONNÉS (1)     Familles d'articles = Plat principal                                                                                                    | Afficher 50 v données V Filtre Colonnes v + Ajouter article                                                                                                    |
| Menus<br>Menus à prix fixe<br>Menus d'options<br>Gestion prix<br>Périodes<br>Promotions            | ID 0     Nom 0       ID 10     Winth 0       ID 10     Winth 0       <                                                                                                    | Ordre de production articles 🗘                                                                                                    |
| √r Finances ✓                                                                                      | Image: Constraint of the second second se |                                                                                                    |
| □ Payer ✓ □ Self-service ✓                                                                         | Image: Constraint of the second second se |                                                                                                    |
|                                                                                                    | Image: Constraint of the second second se |                                                                                                    |
|                                                                                                    |                                                                                                    |                                                                                                    |
|                                                                                                    | 1                                                                                                    |                                                                                                    |

**DISH** Ordre des articles

### • Vous avez maintenant défini votre ordre de fabrication. Ça y est, vous avez terminé.

| DISHPOS <sub>v2.30.0</sub>                                             | (V) Démo vidéo HD Français 0                                                                                                    | Or Tutoriels DISH POS     O booq_fr_video@hd.digital ∨      |
|------------------------------------------------------------------------|----------------------------------------------------------------------------------------------------|-------------------------------------------------------------|
| <ul> <li>Réduire menu</li> <li>Tableau de bord</li> </ul>              | Menu (10 menu)<br>Général Allergènes                                                                                                    |                                                             |
| Articles       Menu       Familles d'articles       Grilles tarifaires | Q     Recherche     Groupe d'articles     Plat principal     ~       FILTRES SÉLECTIONNÉS (1)     Familles d'articles Plat principal     × | Afficher 50 v données Filtre O Colonnes v + Ajouter article |
| Menus<br>Menus à prix fixe                                             | ID ≎ Nom ≎                                                                                                    | Ordre de production articles 🗘                              |
| Menus d'options                                                        | 🖉 🖻 🍵 #136 Carte cadeau Recharger                                                                                                    | 100                                                         |
| Gestion prix<br>Périodes                                               | 🥜 🖻 🛱 #18 Fondue Au Fromage                                                                                                    | 200                                                         |
| Promotions                                                             | 🥜 🔁 🏛 #20 Légumes De Saison                                                                                                    | 300                                                         |
| √ Finances                                                             | 2 Co 💼 #19 Moules Frites                                                                                                    | 400                                                         |
| စ္မ်ိုး Général                                                        | . 🤌 🖻 🌐 #16 Poisson Du Jour                                                                                                    | 500                                                         |
| 🗖 Payer                                                                | C 🗊 #149 prix spécial                                                                                                    | 600                                                         |
| □ Self-service                                                         | 2 Co 🗇 #14 Steak Frites Béarnaise                                                                                                    | 700                                                         |
|                                                                        | 🧷 🖻 🗊 #17 Steak Tartare Préparé                                                                                                    | 800                                                         |
|                                                                        | 🧷 🖻 💼 #15 Suggestion Du Boucher                                                                                                    | 900                                                         |
|                                                                        | 2 🔁 🗇 #156 Topping Test                                                                                                    | 1000                                                        |
|                                                                        |                                                                                                    |                                                             |
|                                                                        |                                                                                                    |                                                             |
|                                                                        |                                                                                                    |                                                             |
|                                                                        |                                                                                                    |                                                             |
|                                                                        |                                                                                                    |                                                             |

1

9 sur 10

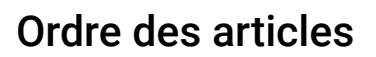

D

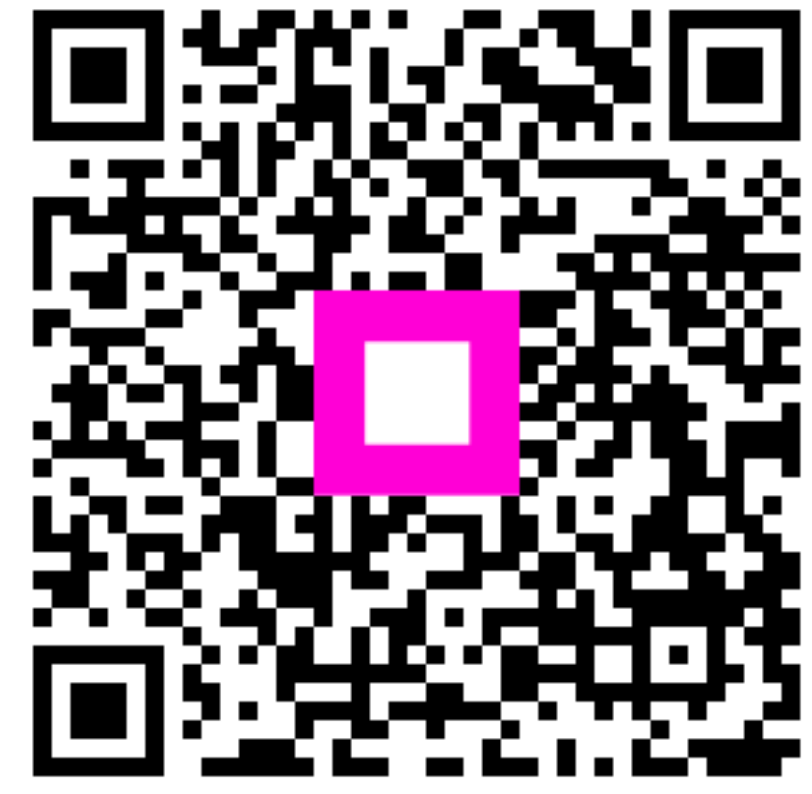

Scannez pour accéder au lecteur interactif